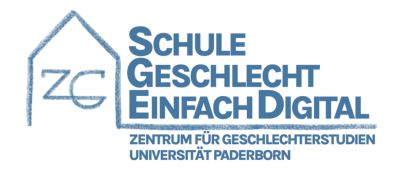

## Anleitung – Anmeldung auf KoMo

1. Folge dem Link <u>https://komo.uni-paderborn.de</u>.

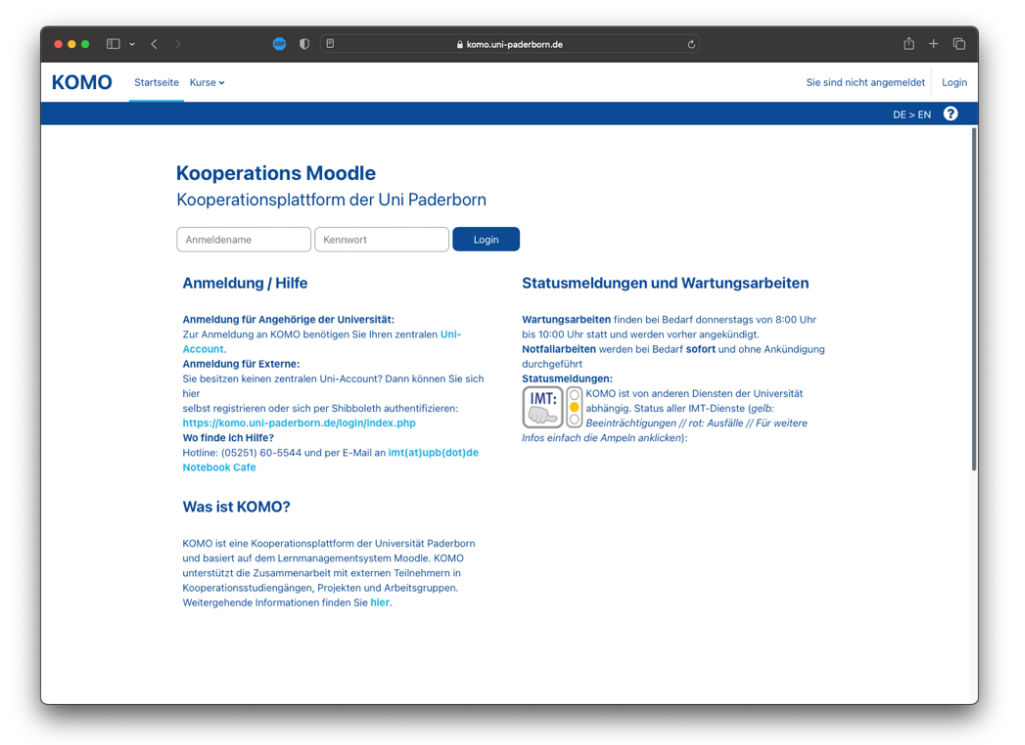

2. Wenn Du einen zentralen Account der Universität Paderborn hast, solltest Du Dich problemlos anmelden können. Besitzt Du keinen Account, folge dem Link unter "Anmeldung für Externe".

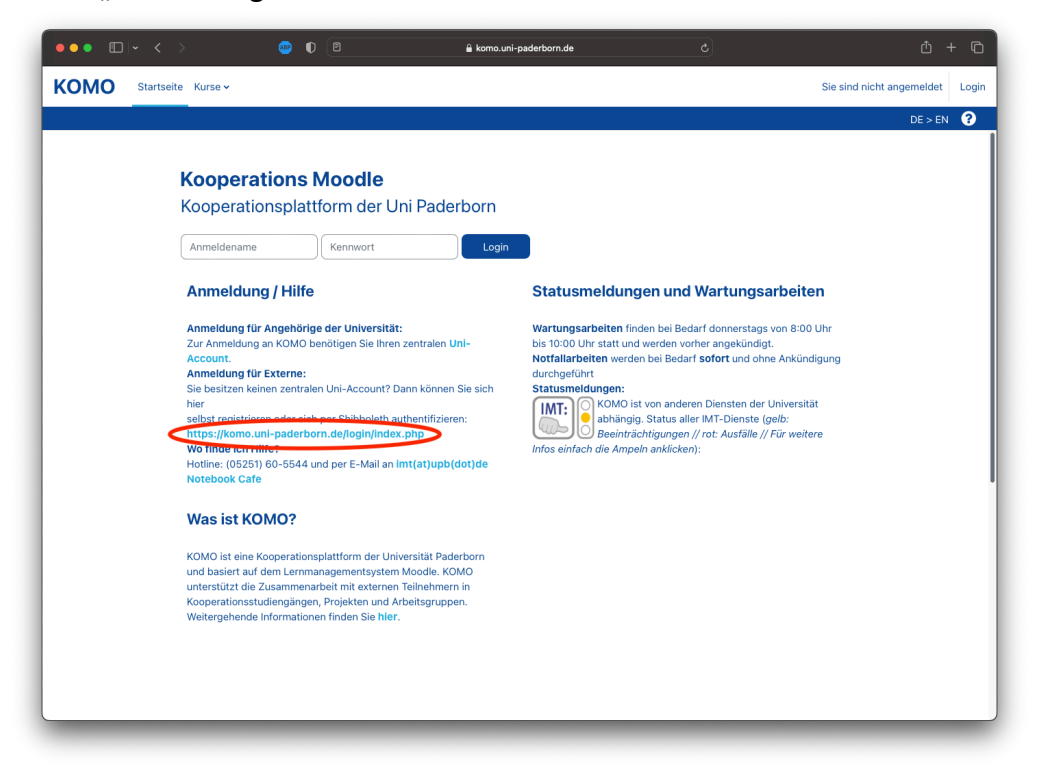

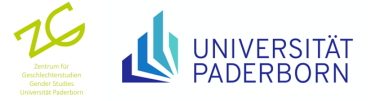

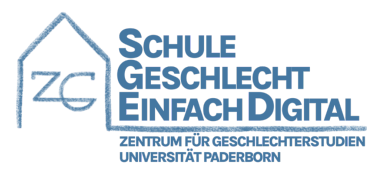

3. Um einen neuen Account unter <u>https://komo.uni-paderborn.de/login/index.php</u> zu erstellen, scrolle auf der Seite ganz nach Unten, um eine Registrierungsanleitung zu finden. Klicke auf den Button "Neues Konto anlegen? (E-Mail Registrierung)".

| ●●● | 🥶 D 🖻                                           | 🔒 komo.uni-paderborn.de                                                                                    |   | ф + ф |
|-----|-------------------------------------------------|----------------------------------------------------------------------------------------------------|---|-------|
|     |                                                 |                                                                                                    |   |       |
|     | Login b                                         | ei 'Kooperations Moodle'                                                                                   |   |       |
|     | Ihre Session                                    | n ist ungültig. Sie müssen sich neu anmelden.                                                              |   |       |
|     | Anmelder                                        | name                                                                                                    |   |       |
|     | Kennwort                                        | :                                                                                                    |   |       |
|     | Login                                           |                                                                                                    |   |       |
|     | Kennwort verg                                   | aessen?                                                                                                    |   |       |
|     |                                                 |                                                                                                    |   |       |
|     | Melden S<br>an (Ande                            | ie sich mit Ihrem externen Nutzerkonto<br>re Universität wie HfM Detmold):                                 | D |       |
|     |                                                 | Shibboleth-Login                                                                                           |   |       |
|     | Einzelne                                        | Kurse können für Gäste geöffnet sein.                                                                      |   |       |
|     | Anmelden al                                     | Is Gast                                                                                                    |   |       |
|     | Neu auf d                                       | lieser Webseite?                                                                                           |   |       |
|     | Es gibt fo                                      | lgende Optionen für einen Zugang:                                                                          |   |       |
|     | 1. Uni-Accour                                   | nt der Universität Paderborn                                                                               |   |       |
|     | 2. Shibboleth<br>der HfM Detn                   | n-Zugang (Uni-Account einer anderen Hochschule: z.B.<br>nold)                                              |   |       |
|     | Sie können sic<br>Dazu muss Sh<br>Heimateinrich | ch mit dem Account Ihrer Heimateinrichtung anmelden.<br>nibboleth sowohl bei KoMo als auch bei der<br>tung |   |       |
|     | freigeschaltet<br>erhalten, wend                | sein. Falls Sie bei der Anmeldung eine Fehlermeldung<br>den Sie sich bitte an <b>imt@uni-paderborn.de</b>  |   | ?     |

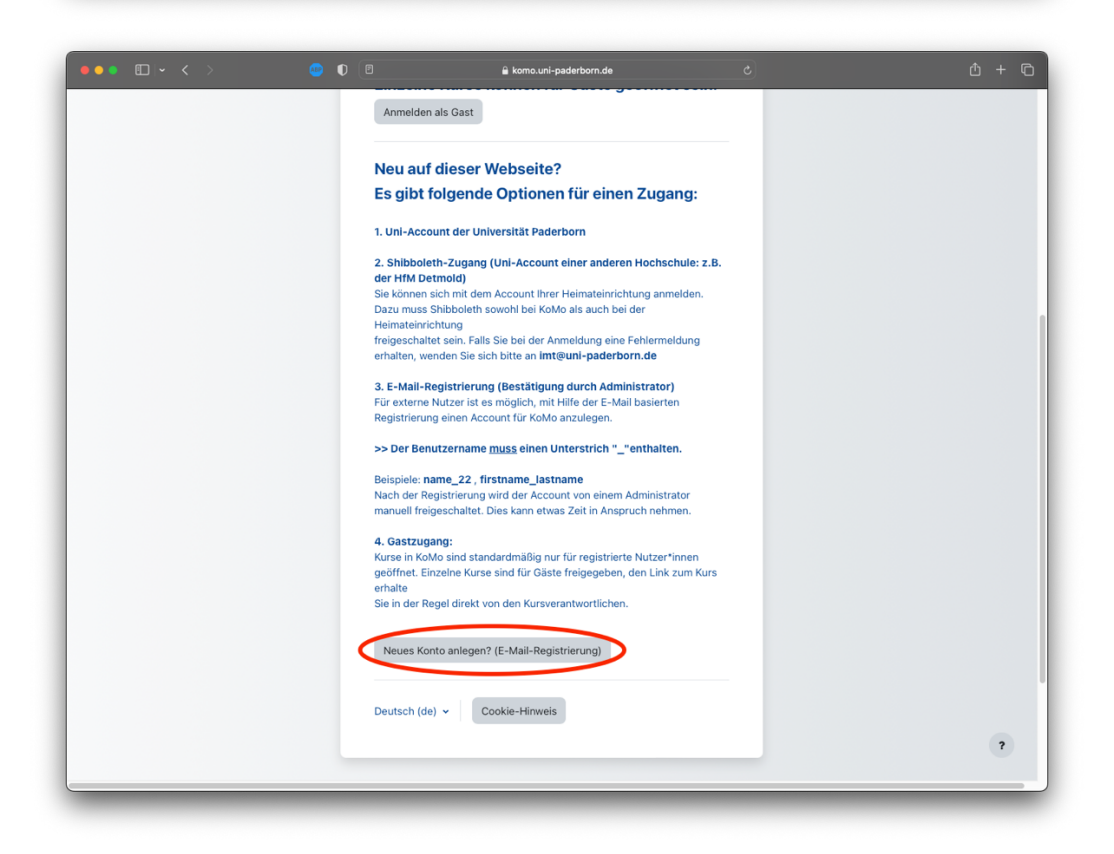

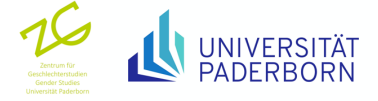

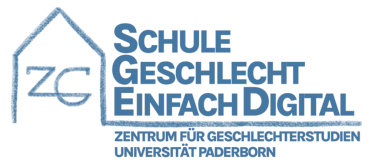

4. Fülle im nächsten Fenster alle notwendigen Daten aus, um einen KoMo Account zu erstellen. Achte bei der Auswahl Deines Anmeldenamens darauf, einen Unterstrich im Namen zu verwenden.

| ••• • • • • | ● ●                                                   | 🔒 komo.uni-paderborn.de                                                              | ٥ | ¢ + ¢ |
|-------------|-------------------------------------------------------|--------------------------------------------------------------------------------------|---|-------|
|             | Neues                                                 | utzerkonto                                                                           |   |       |
|             | Anmeldename 0                                         |                                                                                      |   |       |
|             |                                                       |                                                                                      |   |       |
|             | Kennwortregeln:<br>mindestens 8 Ze<br>Großbuchstabe(r | ichen, 1 Ziffer(n), 1 Kleinbuchstabe(n), 1<br>n), 1 Sonderzeichen, z.B. *, -, oder # |   |       |
|             | Kennwort 🔮                                            |                                                                                      | _ |       |
|             | E-Mail-Adresse                                        | 0                                                                                    |   |       |
|             |                                                       |                                                                                      |   |       |
|             | E-Mail-Adresse (                                      | wiederholen) 0                                                                       |   |       |
|             | Vorname <b>0</b>                                      |                                                                                      |   |       |
|             | Nachname <b>9</b>                                     |                                                                                      |   |       |
|             |                                                       |                                                                                      |   |       |
|             | Stadt                                                 |                                                                                      |   |       |
|             | Land                                                  |                                                                                      |   |       |
|             | Land auswähle                                         | n +                                                                                  |   |       |
|             | Anti-Robo<br>Click to                                 | v<br>t Verification<br>start verification                                            |   | ?     |

5. Klicke anschließend auf "Neues Nutzerkonto anlegen". Fertig! Deine Registrierungsanfrage wird nun bearbeitet und Du erhältst per E-Mail eine Bestätigung so bald Dein Konto freigeschaltet wurde.

| ••• • • • | 🔒 komo.uni-paderborn.de                                                   | ۵ + ۵ |
|-----------|---------------------------------------------------------------------------|-------|
|           | E-Mail-Adresse 0                                                          |       |
|           |                                                                           |       |
|           | E-waii-Adresse (wiedernolen)                                              |       |
|           | Vorname 0                                                                 |       |
|           |                                                                           |       |
|           | Nachname •                                                                |       |
|           | Stadt                                                                     |       |
|           |                                                                           |       |
|           | Land Land auswählen +                                                     |       |
|           | Sicherheitsfrage 🕢                                                        |       |
|           | Anti-Robot Verification<br>Click to start verification<br>PriendlyCastcha |       |
|           | <ul> <li>Infos zum Datenschutz</li> </ul>                                 |       |
|           | URL zu den Datenschutzinfos                                               |       |
|           |                                                                           |       |
|           | Neues Nutzerkonto anlegen     Abbrechen                                   |       |
|           | · Instrument                                                              | ?     |
|           |                                                                           |       |
|           |                                                                           |       |

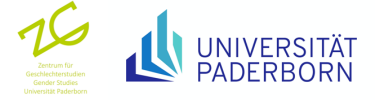

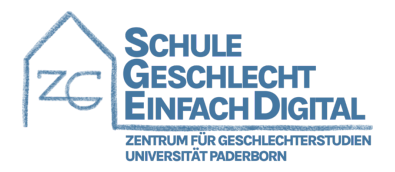

## Anleitung – Einwählen in den Kurs

1. Melde Dich auf KoMo an. Gehe auf "Kurse" und wähle "Projekte".

| ••• • • • • • •                   | • • •                                                                                | i komo.ur                                                                                                    | i-paderborn.de | \$                 | ∆ + ©                   |
|-----------------------------------|--------------------------------------------------------------------------------------|----------------------------------------------------------------------------------------------------|----------------|--------------------|-------------------------|
| KOMO Startseite                   | Schreibtisch Meine Kurse K<br>Willkommen zu<br>Zeitleiste<br>Nächste 7 Tage v Sortie | Kursübersicht<br>Kooperationsstudiengänge<br>Projekte<br>Organisation und Arbeitsgruppen<br>Berufungskommissionen | e! 👋           | der Aktivitätsname | Bearbeiten )<br>DE>EN ? |
|                                   | Zuletzt besuchte Kurse                                                               | Keine lauf                                                                                                    | enden Kurse    |                    |                         |
|                                   | PRO.23.028 Classroom Lingu<br>Projekte                                               | istics SIG                                                                                                    |                |                    |                         |
| Phtps://komo.uni-paderborn.de/imj | Alle v Suchen                                                                        | Sortiert nach Kursname                                                                                            | v Kachel v     |                    |                         |

2. Gib "Online-Fortbildung: Schule Geschlecht Einfach Digital" in den Suchfilter ein.

| · ·   | komo.uni-pade                                                                                                    | erborn.de C |         |
|-------|----------------------------------------------------------------------------------------------------|-------------|---------|
| MO si | itartseite Schreibtisch Meine Kurse Kurse 🗸                                                                                                    |             | A Q DZ  |
|       |                                                                                                    |             | DE > EN |
|       |                                                                                                    |             |         |
|       | Kurse / Dreislite                                                                                                    |             |         |
|       | Kuise / Plojekte                                                                                                    |             |         |
|       | Projekte                                                                                                    |             |         |
|       | Projekte                                                                                                    | ♦ Filtern   | >       |
|       | PRO.23.041 Abschlussarbeiten Sportdidaktik und -pädagogik %<br>Kursverantwortliche/r: Elke Grimminger-Seidensticker<br>Kursverantwortliche/r: Astrid Kämpfe                                                                                                    |             |         |
|       | PRO.23.040 Bewegen im Wasser 🔩<br>Kursverantwortliche/r: Astrid Kämpfe                                                                                                    |             |         |
|       | PRO.23.039 Projekt A04 - TRR318 &<br>Kursverantwortliche/r: Vivien Lohmer<br>Kursverantwortliche/r: Michael Schaffer<br>Kursverantwortliche/r: Lutz Terffolth                                                                                                    |             |         |
|       | PRO.23.038 Schreibcoaches 🍳<br>Kursverantwortliche/r: Nadine Michel<br>Kursverantwortliche/r: Sara Rezat<br>Kursverantwortliche/r: Sylvia Risse                                                                                                    |             |         |
|       | PRO.23.037 TK Mentalstrategien: Schulung 电 🔩                                                                                                    |             |         |
|       | Kursverantvortliche/F: Jörg Bergmann<br>Kursverantvortliche/F: Claudia Decker<br>Kursverantvortliche/F: Diana Evert<br>Kursverantvortliche/F: Luika Fichte<br>Kursverantvortliche/F: Jolia Geisel<br>Kursverantvortliche/F: Jolia Geisel<br>Kursverantvortliche/F: Solia Geisel |             |         |
|       | Kursverantwortliche/r: Kevin Kockrot<br>Kursverantwortliche/r: Christine Merkel<br>Kursverantwortliche/r: Marie Lisa Meyer<br>Kursverantwortliche/r: Antje Miksch                                                                                                    |             |         |
|       | Kursverantwortliche/r: Roisin Russ<br>Kursverantwortliche/r: Jennifer Steiner<br>Kursverantwortliche/r: David Surges                                                                                                    |             |         |

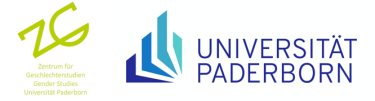

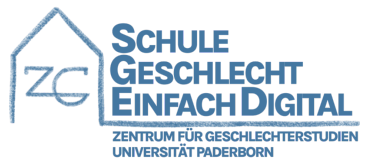

3. Klicke auf den Kursnamen "PRO.22.047 Online-Fortbildung: Schule Geschlecht Einfach Digital".

| <form></form>                                                                                                    | ••• • • < >     | 😁 🛛                                                                                  | 🔒 komo.uni-paderborn.de   | ی 🐢           | ⊕ t t t   |
|----------------------------------------------------------------------------------------------------|-----------------|--------------------------------------------------------------------------------------|---------------------------|---------------|-----------|
| Kurs / Piglas         Projekte         Preis       Ordine-Fortbidung         Extra 2001       Ordine-Fortbidung         Extra 2001       Ordine-Fortbidung         Extr 2001       Ordine-Fortbidung                                                                                                    | KOMO Startseite | Schreibtisch Meine Kurse Kurse v                                                     |                           |               | A Q DZ v  |
| Projekte     Projekte     Projekte <td></td> <td></td> <td></td> <td></td> <td>DE &gt; EN 😯</td>                                                                                                    |                 |                                                                                      |                           |               | DE > EN 😯 |
| Projekte     Prijekte     Projekte     Projekte <td></td> <td>Kurse / Projekte</td> <td></td> <td></td> <td></td>                                                                                                    |                 | Kurse / Projekte                                                                     |                           |               |           |
| Project       Online-Fortbildung         PR0222.042 Online-Fortbildung: Schule Obschliecht Etitetelt Digital **         Zerwärkhöndlichtig: Schule Obschliecht Etitetelt Digital **         Zerwärkhöndlichtig: Schule Obschliecht Etitetelt Digital **         Zerwärkhöndlichtig: Schule Obschliecht Etitetelt Digital **         Zerwärkhöndlichtig: Schule Obschliecht Etitetelt Digital **         Zerwärkhöndlichtig: Schule Obschliecht Etitetelt Digital **         Zerwärkhöndlichtig: Schule Obschliecht Etitetelt Digital **         Zerwärkhöndlichtig: Schule Obschliecht Etitetelt Digital **         Zerwärkhöndlichter Zerwärk Blacken Zerwärk Blacken Etitetelt Digital **         Seine Ausgeneitet et Schwein Zerwärk Blacken Etitetelt         Berschließ         Berschließ                                                                                                    |                 | Projekte                                                                             |                           |               |           |
| Processed Processed Proce                                                                                                    |                 | Projekte                                                                             | Online-Forthildung        |               |           |
| PB0.22.047 Unite-Fortbilding: Scale Geschicht Elinfach Digital C<br>Britzungsheinetes   Dieterschutzerkilturg   terenssun<br>Bestelle (a)<br>Bestelle (a)<br>Bestelle        |                 | Projekte                                                                             | Online-Following          |               |           |
| Kursverantvortlichejr: Darleen Zereike                                                                                                    | •               | PRO.22.047 Online-Fortbildung: Schule Geschle<br>Kursverantwortlicher: Einsa noeisch | echt Einfach Digital 🜒    |               |           |
| Besternetwerker (Dienenchutzerkildung   Impressum)         Besternetwerker (Busgen)         Bustern (m)<br>Bustern (m)<br>Bustern (m)         VERNETVENC MIT DER WIRTSCHAFT<br>INNOVATION         VERNETVENC MIT DER WIRTSCHAFT<br>INNOVATION         OF STUDIENGÄNGE<br>SpitzenFORSCHUNG<br>INNOVATION                                                                                                    |                 | Kursverantwortliche/r: Darleen Zereike                                               |                           |               |           |
| Extrangeleneers (Disenschutzerkillung ) Impressum<br>Destsch (BP)<br>Destsch (BP)<br>Destsch |                 |                                                                                      |                           |               |           |
| Mitzungshinweis   Datenschutzerklarung   Impressum<br>Sie sind angemeidet als Darleen Zenke (Logout)<br>Deutsch (als)<br>English (an)<br>VERNETZUNG MIT DER WIRTSCHAFT<br>INNOVATION<br>VERNETZUNG MIT DER WIRTSCHAFT<br>Of STUDIENGÄNGE<br>SPITZENFORSCHUNG<br>INTERNATIONALITAT                                                                                                    |                 |                                                                                      |                           |               |           |
| Se sind angemeldet als Danken Zeenke (Logout)<br>Desisch (Be)<br>Desisch (Be)<br>Togenh (en)<br>VERNETZUNG MIT DER WIRTSCHAFT<br>INNOVATION<br>INNOVATION<br>INNOVATION<br>INNOVATION<br>INNOVATION<br>INTERNATIONALITAT                                                                                                    |                 |                                                                                      |                           |               |           |
| Deatch (de)<br>Deatch (de)<br>Inglish (en)<br>VERNETZUNG MIT DER WIRTSCHAFT<br>INNOVATION<br>INNOVATION<br>INTERNATIONALITÄT                                                                                                    |                 |                                                                                      |                           |               |           |
| VERNETZUNG MIT DER WIRTSCHAFT<br>INNOVATION<br>INNOVATION<br>INTERNATIONALITÄT                                                                                                    |                 |                                                                                      |                           |               |           |
| VERNETZUNG MIT DER WIRTSCHAFT<br>INNOVATION<br>G7 STUDIENGÄNGE SPITZENFORSCHUNG<br>INTERNATIONALITÄT                                                                                                    |                 |                                                                                      |                           |               |           |
| INTERNATIONALITAT                                                                                                    |                 |                                                                                      | R WIRTSCHAFT CAMPUS MIT K |               | RSCHUNG   |
|                                                                                                    |                 |                                                                                      |                           | INTERNATIONAL | ІТАТ      |
|                                                                                                    |                 |                                                                                      |                           |               |           |
|                                                                                                    |                 |                                                                                      |                           | Sec. Barri    | 68        |
|                                                                                                    |                 |                                                                                      |                           | 7 9 4 B       |           |

4. Klicke auf den Button "Einschreiben".

| •• •• •                              |                                          | 🔒 komo.uni-paderborn.de      |                 |         |
|--------------------------------------|------------------------------------------|------------------------------|-----------------|---------|
| OMO Startseite Schreibt              | isch Meine Kurse Kurse 🗸                 |                              |                 | A P DZ  |
|                                      |                                          |                              |                 | DE > EN |
|                                      |                                          |                              |                 |         |
| Einschreibeoptionen / Projekte       |                                          |                              |                 |         |
| PRO.22.047 On                        | line-Fortbildung: Schule                 | e Geschlecht Einfach Digital |                 |         |
| Einschreibeopti                      | ionen                                    |                              |                 |         |
| PRO.22.047 Online-Fortbildu          | ıng: Schule Geschlecht Einfach Digital 🔿 |                              |                 |         |
| Kursverantwortliche/r: Elisa F       | oelsch                                   |                              |                 |         |
|                                      |                                          |                              |                 |         |
| <ul> <li>Selbsteinschreit</li> </ul> | eibung (Teilnehmer/in)                   |                              |                 |         |
|                                      | Kein Einschreibeschlüs                   | sel notwendig                |                 |         |
|                                      | Einschreiben                             |                              |                 |         |
|                                      |                                          |                              |                 |         |
|                                      |                                          |                              |                 |         |
|                                      |                                          |                              |                 |         |
|                                      |                                          |                              |                 |         |
|                                      |                                          |                              |                 |         |
|                                      |                                          |                              |                 |         |
| Deu                                  | itsch (de)                               |                              |                 |         |
|                                      | nglish (en)                              |                              |                 |         |
|                                      |                                          | VIRTSCHAFT                   | IT KURZEN WEGEN |         |
|                                      |                                          | 67 STUDIENG                  |                 |         |
|                                      |                                          |                              |                 | V       |

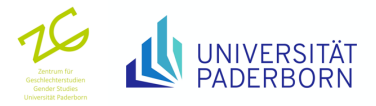

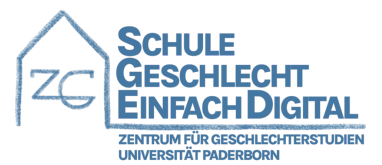

5. Fertig! Du bist jetzt in den Kurs eingeschrieben und kannst loslegen, viel Spaß!

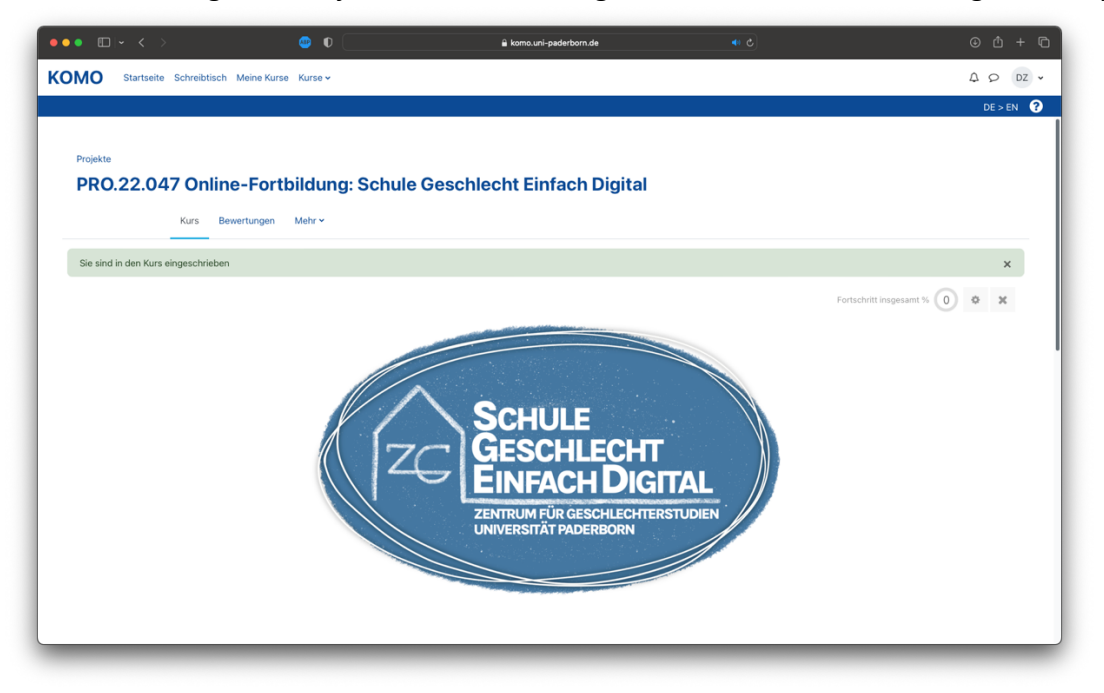

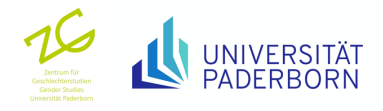